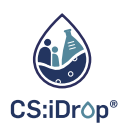

## W O R K S H O P :

## VON DATEN ZU ENTSCHEIDUNGEN MIT CITIZEN SCIENCE PROJEKTEN

## DIE MUST-HAVES DER DATENANALYSE

Datenschutz

Verständliche Visualisierung

Kritische Reflektion

## CSV-DATEI IN GOOGLE TABELLEN IMPORTIEREN & ANALYSIEREN

- 1. CSV-Datei herunterladen
  - Öffnen Sie: <u>https://csidrop.de/map</u>
  - Wählen Sie einen beliebigen Bezirk aus
  - Bleiben Sie im Menüpunkt 'Proben' und laden Sie die jeweiligen Daten herunter
- 2. CSV-Datei in Google Tabellen öffnen
  - Öffnen Sie: https://docs.google.com/spreadsheets
  - Legen Sie eine neue Tabelle an ('Leer')
  - Folgen Sie diesen Befehlen: Datei -->Importieren -->Hochladen -->Durchsuchen
     -->Datei auswählen -->Daten importieren

| Datei importieren<br>Datei                   |                 |  |
|----------------------------------------------|-----------------|--|
| csidrop_export (5).csv                       |                 |  |
| Speicherort der importierten Daten festlegen | Trennzeichentyp |  |
| Tabelle ersetzen 👻                           | Komma 👻         |  |
| Text in Zahlen, Daten und Formeln k          | konvertieren    |  |

- 3. Zahlenformat korrigieren
  - Folgen Sie diesen Befehlen:
     Datei -->Einstellungen -->Land/Sprache:
     Australien -->Speichern und aktualisieren
  - Alle Messwerte als 'Zahl' formatieren
- 4. Überblick über Datensatz verschaffen & Ausreißer identifizieren
  - Sind alle Werte korrektumgewandelt worden?
  - Sind alle Werte plausibel?
- 5. Grenzwerte recherchieren & Werte bedingt formatieren
  - Welche Werte liegen im (un-)zulässigenBereich von Leitungswasser?
  - Format -->Bedingte Formatierung -->Regeln für die bedingte Formatierung

| Formatierung                |           |                           |          |
|-----------------------------|-----------|---------------------------|----------|
| Einfarbig                   | Farbskala | Einrichtung               | Anpassen |
| Auf Bereich anwenden        |           | Diagrammtyp               |          |
| Т                           |           | <u>ıll</u> Säulendiagramm | •        |
| Formatierungsregeln         |           | Stapeln                   |          |
| Zellen formatieren, wenn    |           | Keine                     | -        |
| Größer als                  | •         | Datenbereich              |          |
| 8                           |           | U1:W15                    | Œ        |
| Art der Formatierung        |           | X-Achse                   |          |
| Benutzerdefiniert           |           | X-Achse hinzufügen        |          |
| B <i>I</i> <u>U</u> ᢒ A ↓ 🌢 | <u>.</u>  | Reihe                     |          |
|                             |           | 123 Gesamthärte_zh_1      | :        |
| Abbrechen                   | Fertig    | 123 Gesamthärte_zh_2      | :        |
| + Weitere Regel hinzufü     | igen      | Reihe hinzufügen          |          |
|                             |           | Zeilen/Spalten vertausche | en       |
|                             |           |                           |          |

- Zellen markieren, die verglichen werden sollen
- Einfügen -->Diagramm
- Diagramm mit Editor anpassen/erweitern

| 0             | Besign                                                       | 0 + B <i>I</i> ÷ <u>A</u> è. ⊞ 53 -                                                                                                    | E          |
|---------------|--------------------------------------------------------------|----------------------------------------------------------------------------------------------------|------------|
| 123<br>B<br>= | Zahl ><br>Text ><br>Ausrichtung ><br>Textumbruch >           | Automatisch<br>Nur Text<br>Zahl 1,000.12                                                                                                    | ise<br>.07 |
| ₹<br>T        | Drehung ><br>Schriftgröße >                                  | Prozent 10.12%<br>Wissenschaftlich 1.01E+03                                                                                                    |            |
| 9<br>0        | Zellen verbinden   Bedingte Formatierung Abwechselnde Farben | Buchnaitung         \$ (1,000.12)           Finanzwesen         (1,000.12)           Währung         \$1,000.12           Währung         \$1,000.12                                          | .04        |
| Х<br>ügen     | Formatierung entfernen Strg+\                                | Datum         26/09/2008           Uhrzeit         15:59:00           Datum/Uhrzeit         26/09/2008                                                                                        |            |
|               |                                                              | Dauer         24:01:00           Benutzerdefinierte Währung         Datum und Uhrzeit (benutzerdefiniert)           Benutzerdefiniertes Zahlenformat         Benutzerdefiniertes Zahlenformat |            |

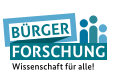